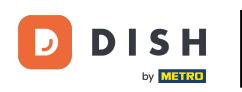

Dobrodošli na svoju nadzornu ploču dish.co. U ovom vodiču pokazat ćemo vam kako urediti podatke o svom računu.

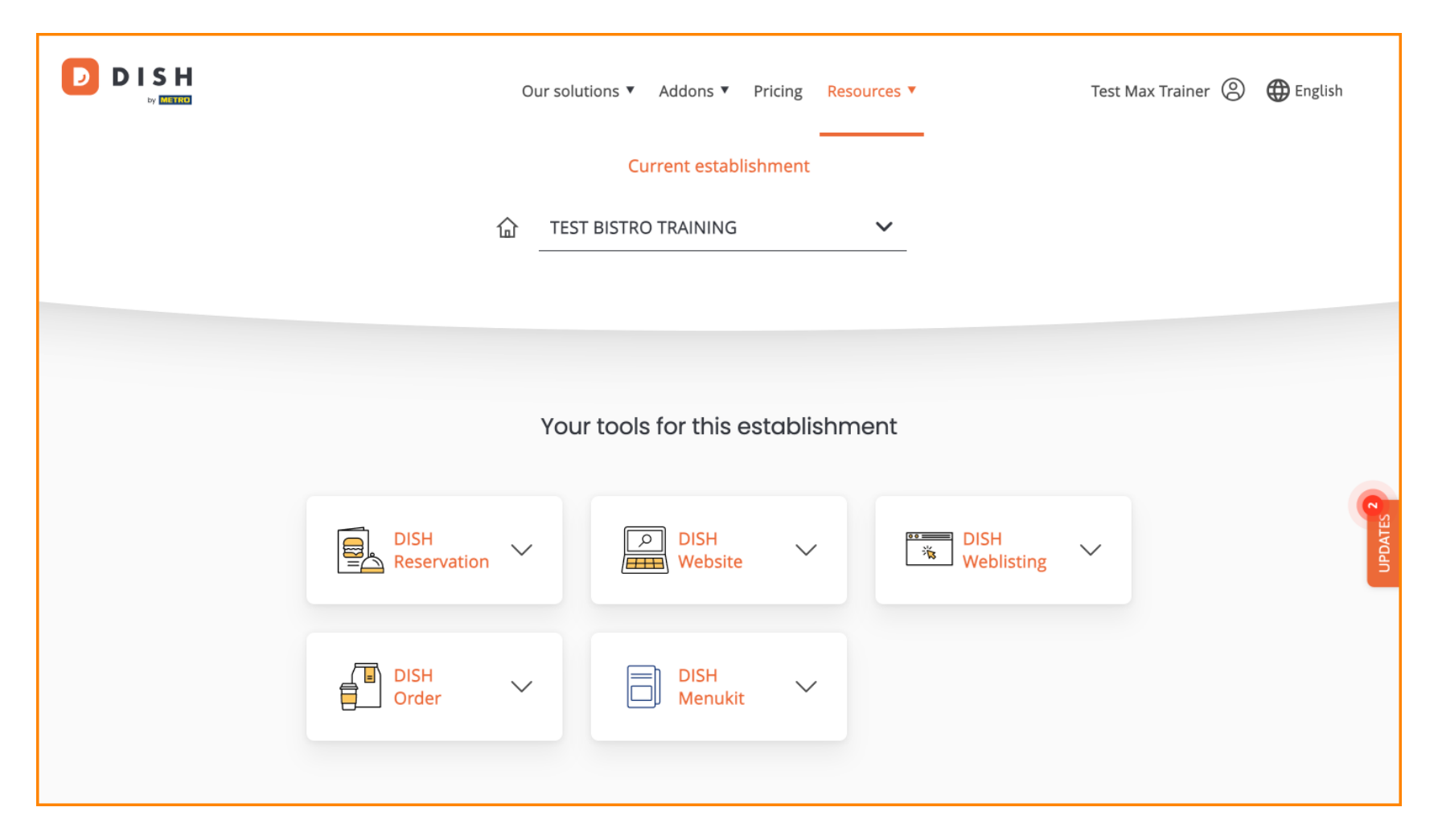

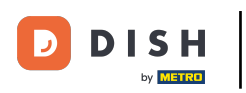

Prvo kliknite na svoj profil .

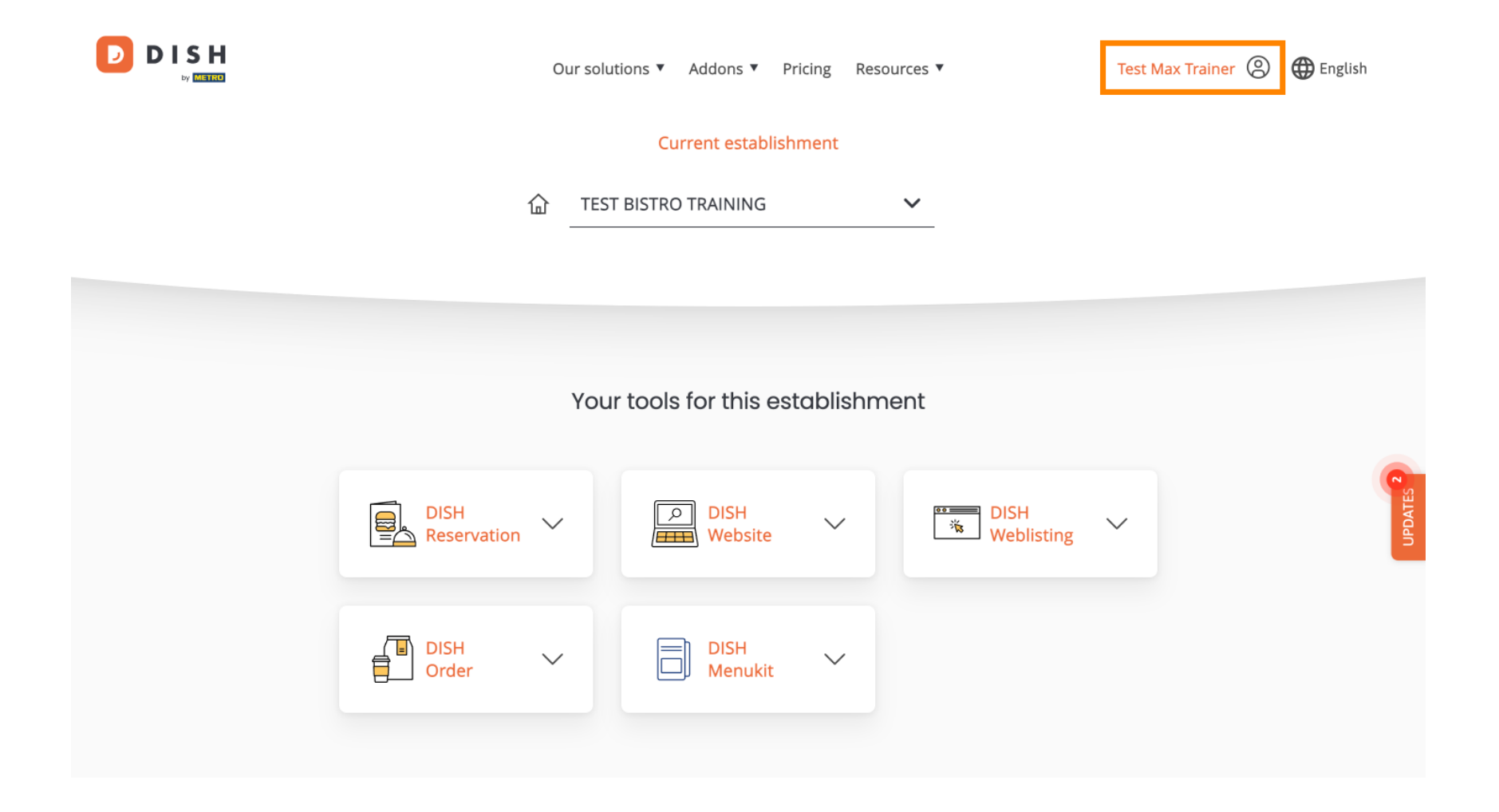

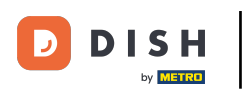

Zatim odaberite Račun i postavke .

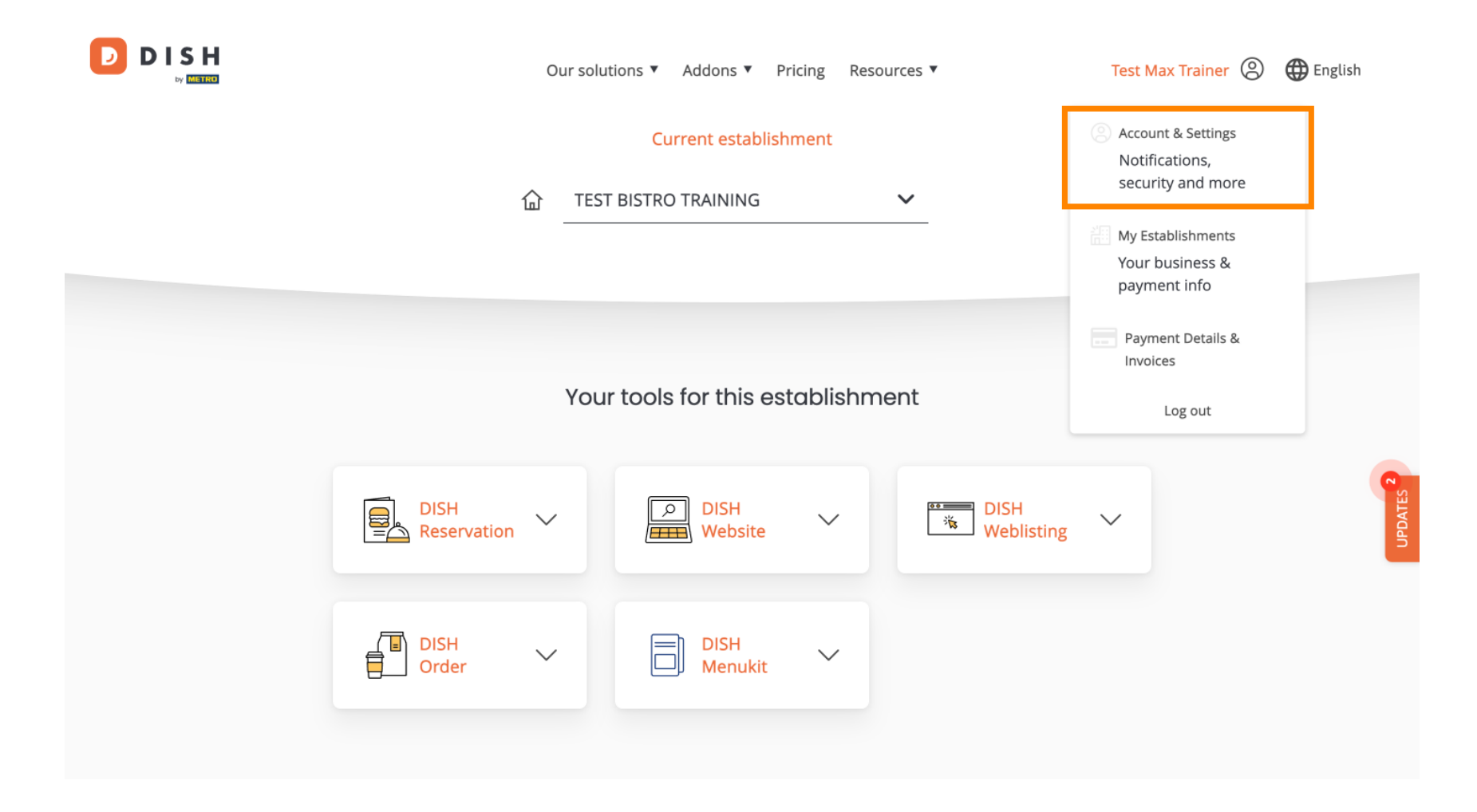

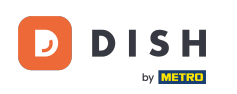

# Sada ste u postavkama svog računa. Za uređivanje podataka o vašoj osobi kliknite na Uredi .

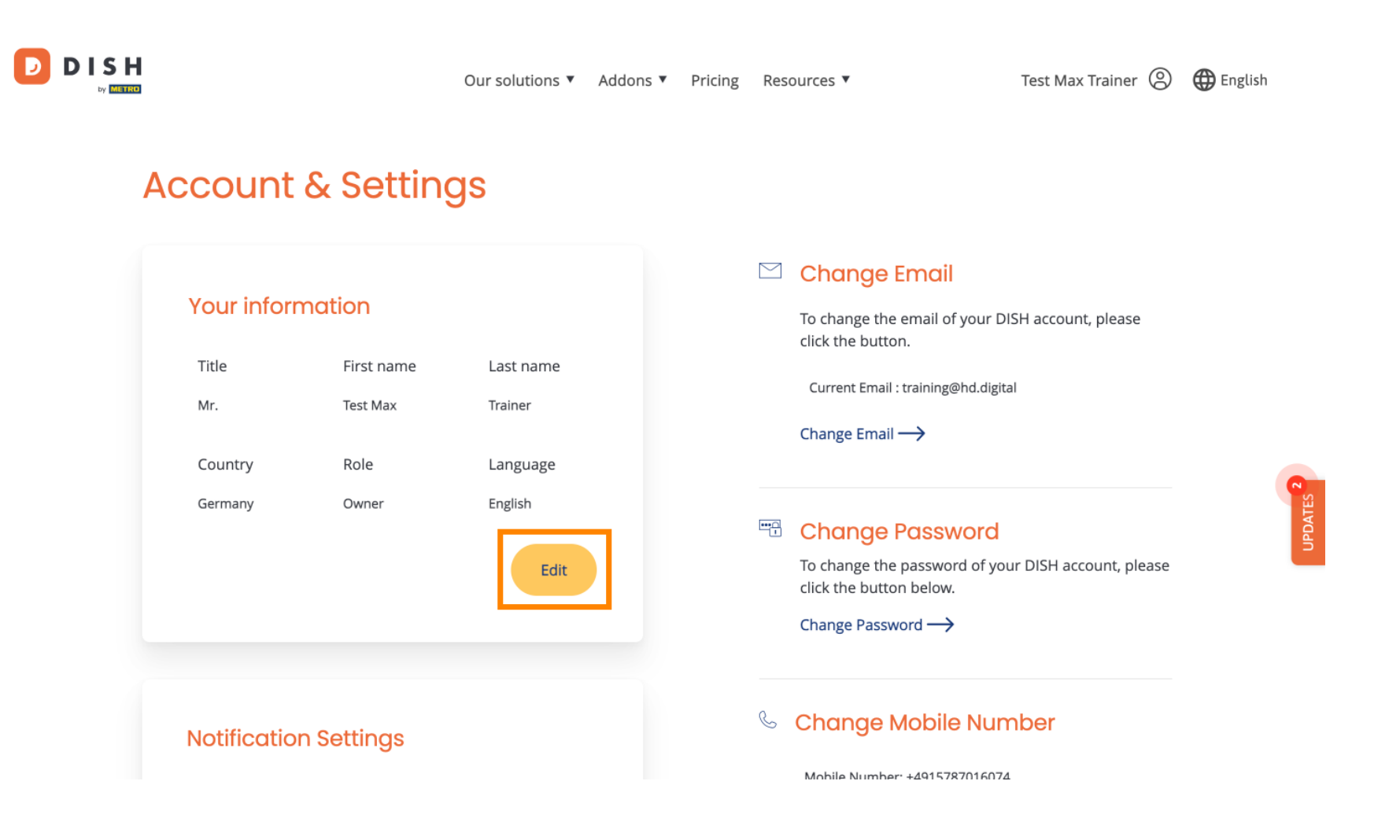

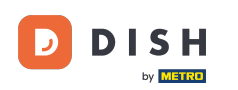

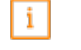

Sada možete uređivati podatke. Napomena: Za primjenu promjena kliknite na Spremi. Ako se ništa nije promijenilo, kliknite na odustani ili ikonu x.

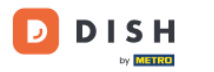

Our solutions ▼ Addons ▼ Pricing Resources ▼

Test Max Trainer 🙁 🌐 English

# Account & Settings

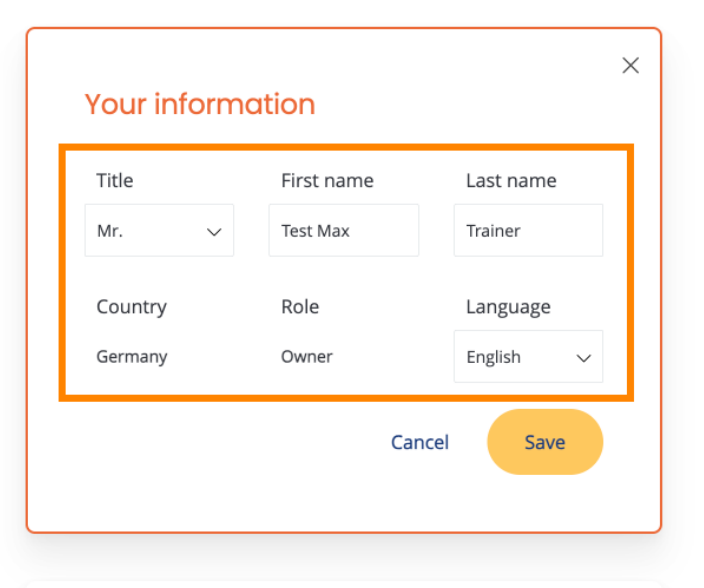

## **Notification Settings**

### 🗠 Change Email

To change the email of your DISH account, please click the button.

Current Email : training@hd.digital

#### Change Email $\longrightarrow$

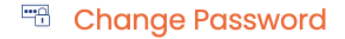

To change the password of your DISH account, please click the button below.

Change Password  $\rightarrow$ 

## 💪 Change Mobile Number

Mohile Number: +4915787016074

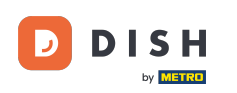

Za promjenu adrese e-pošte kliknite na Promijeni adresu e-pošte.

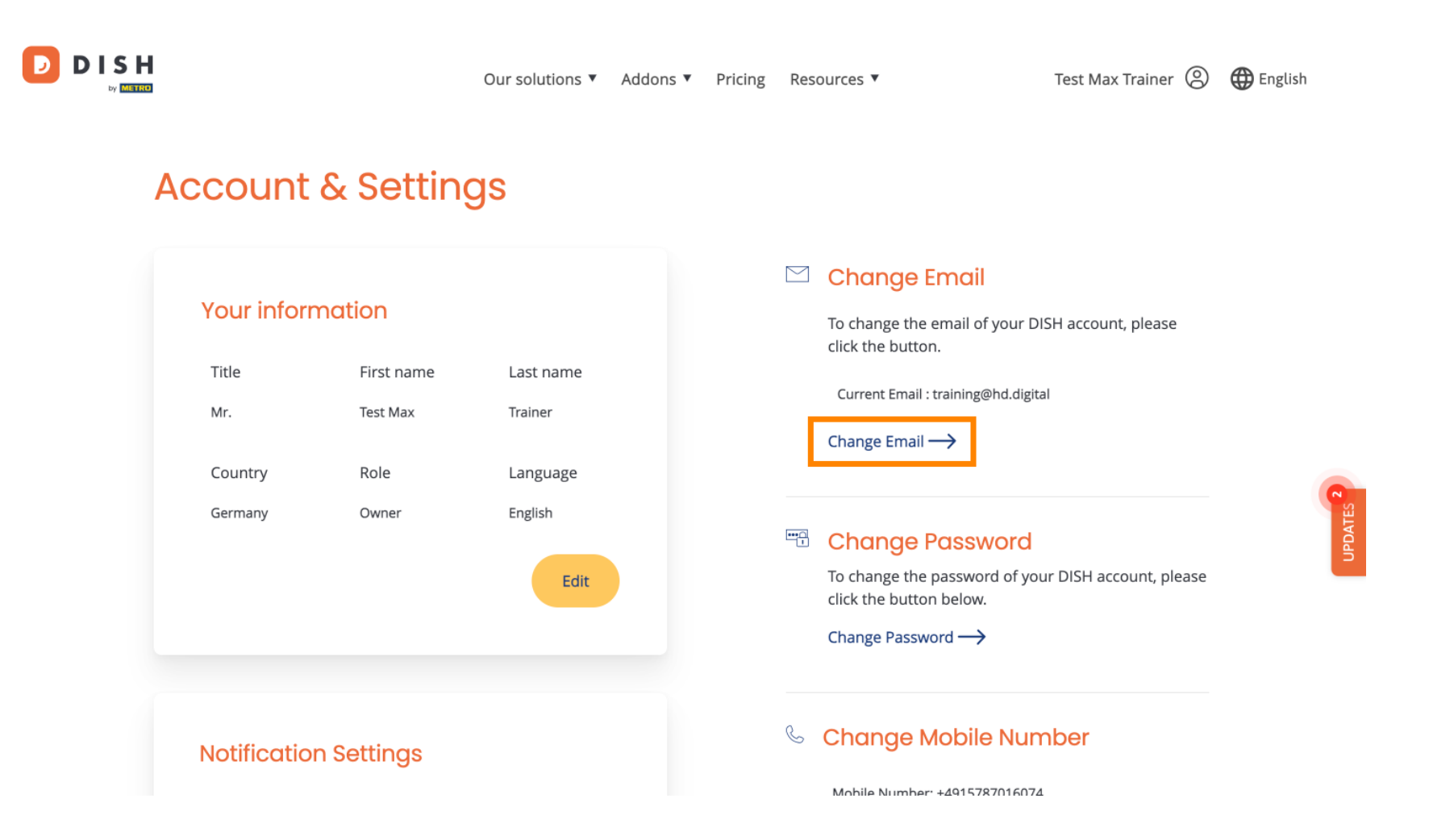

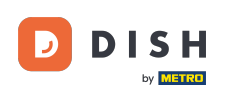

Isto vrijedi i za lozinku. Ako je želite promijeniti, kliknite na Promijeni lozinku.

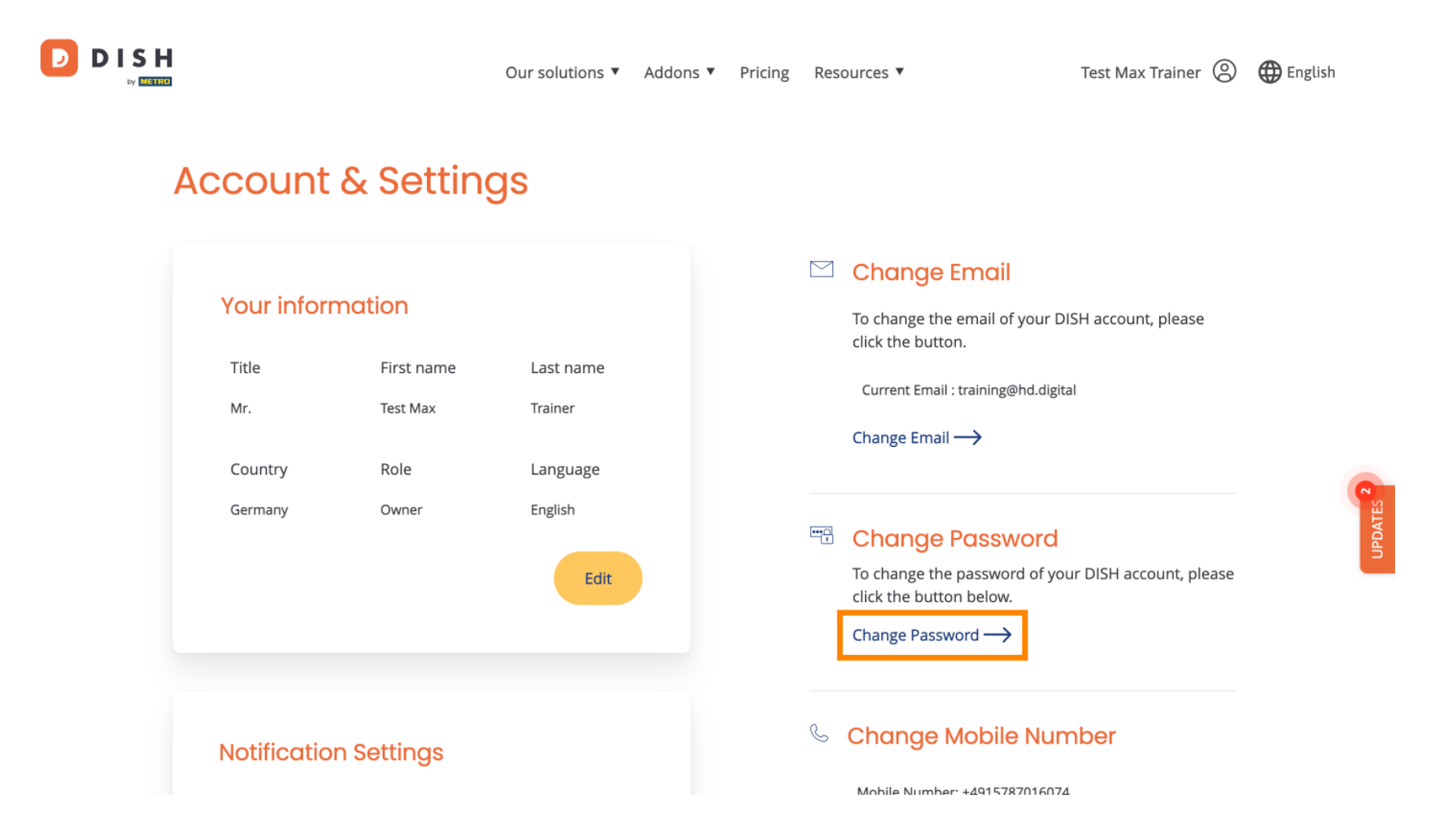

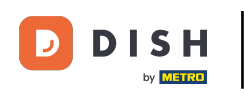

E Za podešavanje daljnjih informacija, pomaknite se prema dolje.

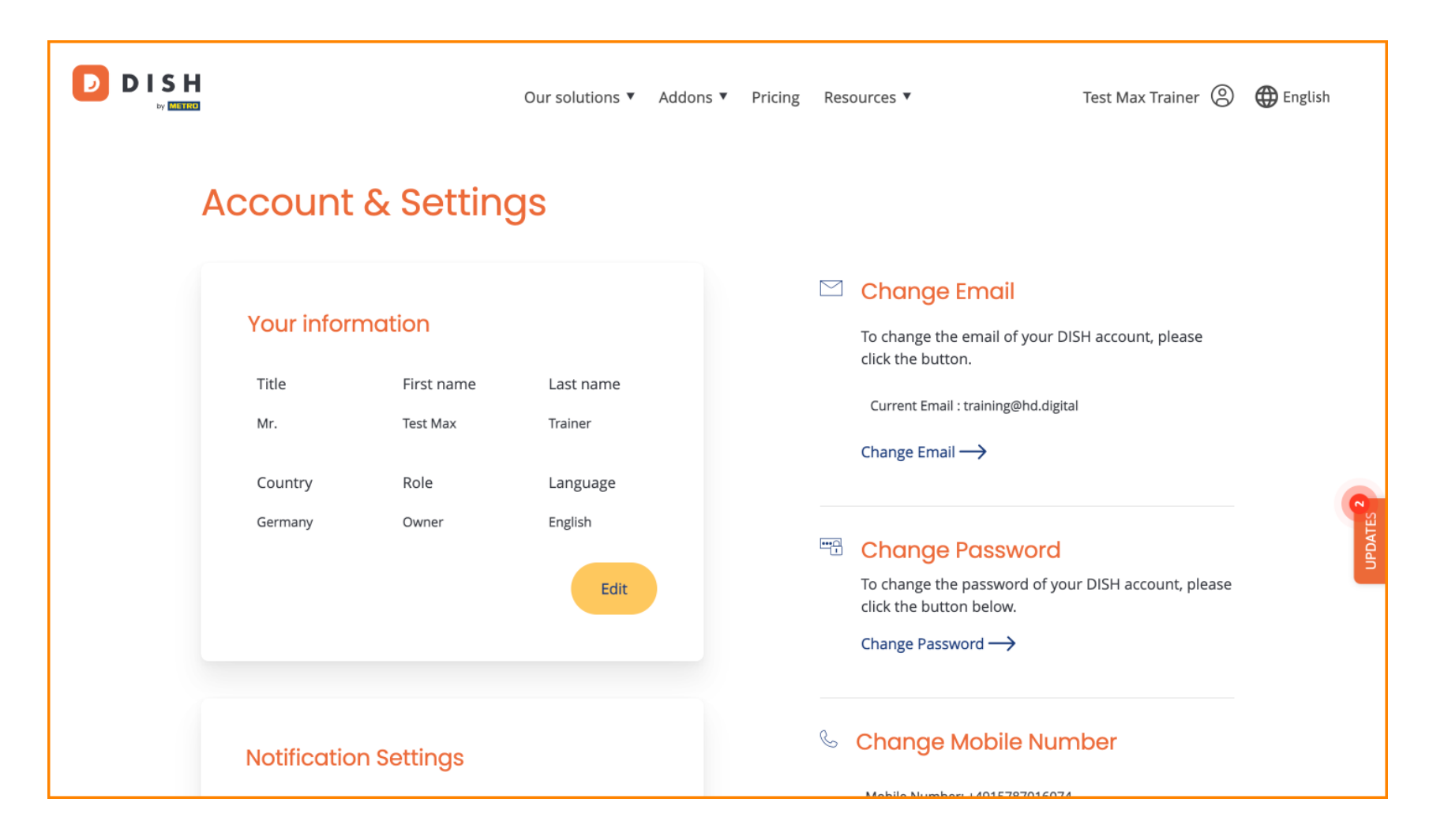

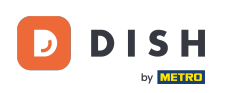

D

• Vaše postavke obavijesti mogu se prilagoditi pomoću prekidača perspektive .

|  | Our solutions 🔻 Addons                                                                        | ▼ Pricing | Resources 🔻                       | Test Max Trainer 🔘    | H English |
|--|-----------------------------------------------------------------------------------------------|-----------|-----------------------------------|-----------------------|-----------|
|  |                                                                                               |           | Change Password $\longrightarrow$ |                       |           |
|  | Notification Settings                                                                         |           | & Change Mobile Number            |                       |           |
|  | Please select through which channel you want to receive<br>DISH Updates.<br>Newsletter E-Mail |           | Mobile Number: +4915787016        | 074                   |           |
|  | SMS Push<br>Notifications                                                                     | )         | View GDPR Data                    |                       | _         |
|  | М                                                                                             |           | keeping.                          | nat DISH is currently | 2 STATE   |
|  |                                                                                               |           | Delete Account                    |                       |           |

Please be aware that this action is irreversible.

Delete Account  $\rightarrow$ 

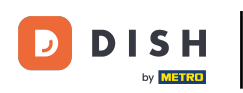

D

Za promjenu broja mobitela kliknite na Promijeni broj.

| DISH<br> | Our solutions 🔻 Addo                                                                                          |  |  |  | Addons 🔻 | ns   Pricing | Resources <b>V</b>                                                                                        |                                   | Test Max Trainer 🔘 | 🕀 English |
|----------|----------------------------------------------------------------------------------------------------|--|--|--|----------|--------------|----------------------------------------------------------------------------------------------------|-----------------------------------|--------------------|-----------|
|          |                                                                                                    |  |  |  |          |              |                                                                                                    | Change Password $\longrightarrow$ |                    |           |
|          | Notification Settings Please select through which channel you want to receive DISH Updates. Newsletter E-Mail |  |  |  |          |              | <ul> <li>Schange Mobile Number</li> <li>Mobile Number: +4915787016074</li> <li>Change Number →</li> </ul> |                                   |                    |           |
|          |                                                                                                    |  |  |  |          |              |                                                                                                    |                                   |                    |           |
|          |                                                                                                    |  |  |  |          |              | keeping.<br>View →                                                                                        |                                   | UPDATES            |           |
|          |                                                                                                    |  |  |  |          |              | Del                                                                                                    | ete Account                       |                    |           |

Please be aware that this action is irreversible.

Delete Account  $\longrightarrow$ 

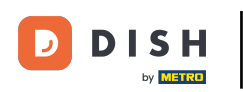

Za pregled svih Vaših osobnih podataka koje DISH trenutno čuva kliknite na Pregledaj. Napomena: preuzimanje s ovim informacijama pokrenut će se automatski.

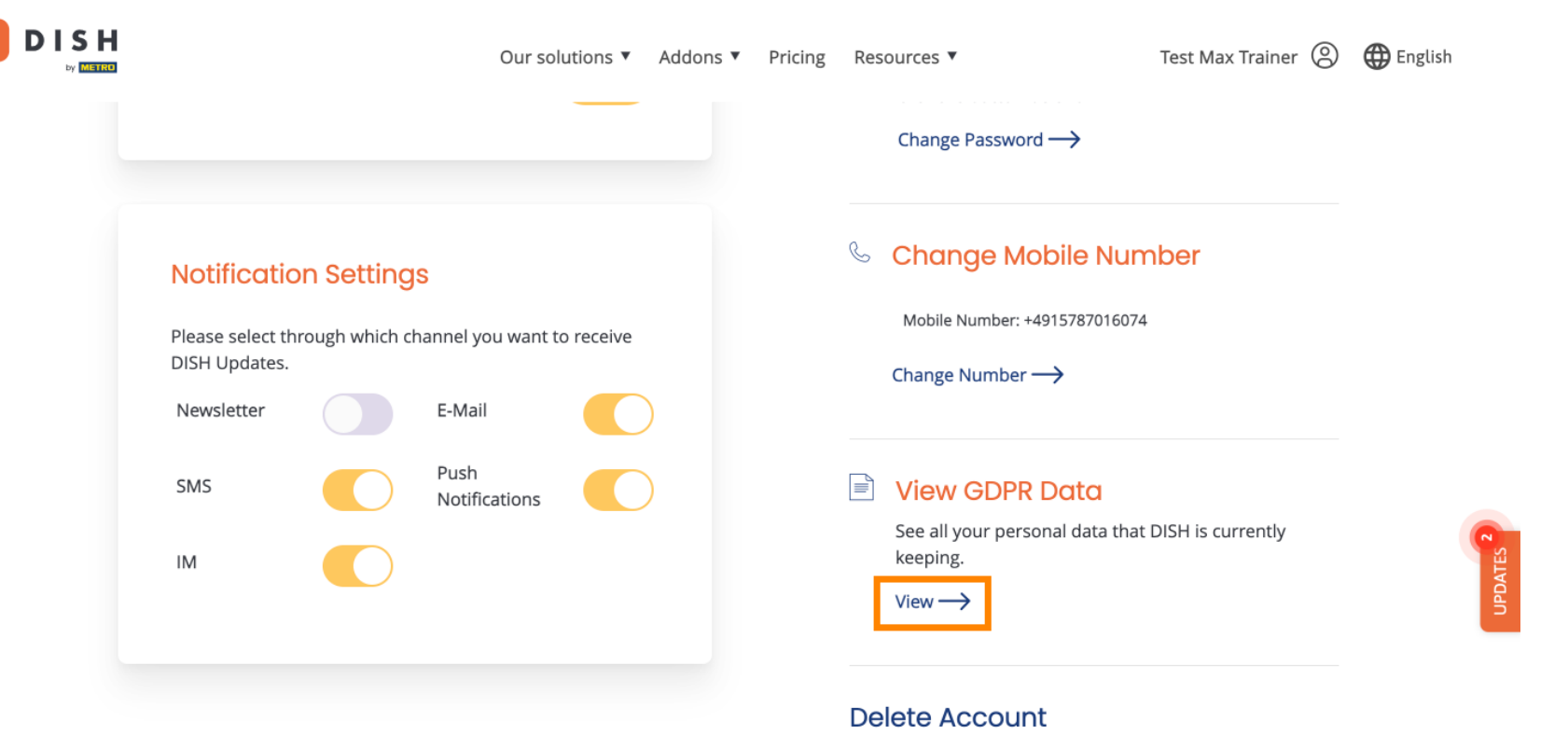

Please be aware that this action is irreversible.

Delete Account  $\rightarrow$ 

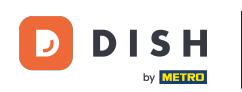

Također možete izbrisati svoj DISH račun klikom na Izbriši račun. Napomena: Prije nego što se račun trajno izbriše, morate slijediti dva sigurnosna koraka. Ova radnja je nepovratna.

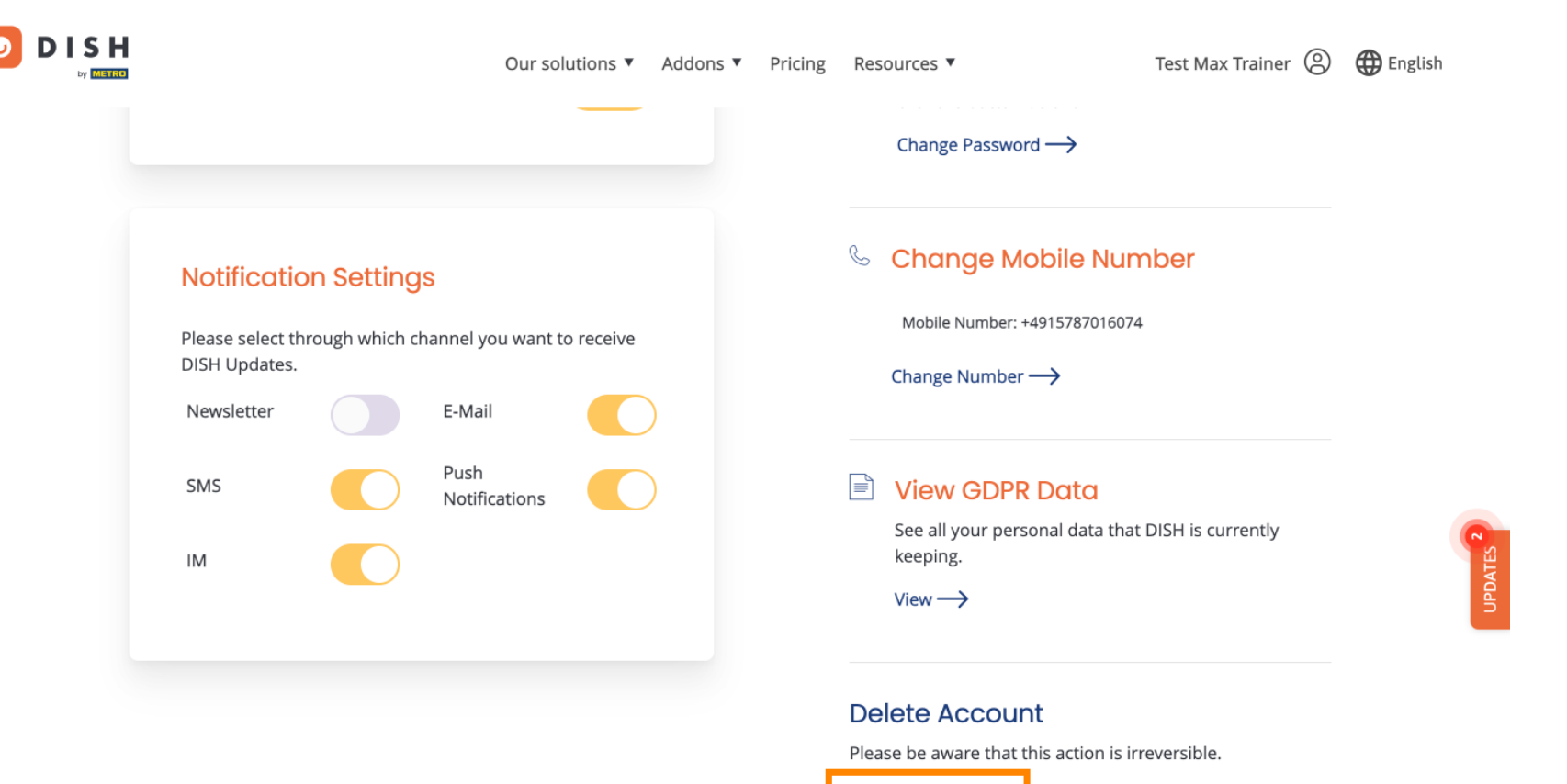

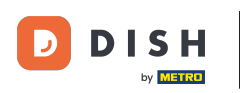

D

To je to. Završili ste poduku i sada znate kako urediti podatke svog računa.

|  | Our solutions  Addons                                                    | <ul> <li>Pricing</li> </ul> | Resources <b>*</b>                                    | Test Max Trainer 🔘   | 🕀 English |
|--|--------------------------------------------------------------------------|-----------------------------|-------------------------------------------------------|----------------------|-----------|
|  |                                                                          |                             | Change Password $\longrightarrow$                     |                      |           |
|  | Notification Settings                                                    |                             | 🌜 Change Mobile Nu                                    | mber                 |           |
|  | Please select through which channel you want to receive<br>DISH Updates. |                             | Mobile Number: +49157870160                           | 074                  | _         |
|  | SMS Push<br>Notifications                                                |                             | View GDPR Data                                        |                      |           |
|  | ІМ                                                                       |                             | See all your personal data tha<br>keeping.<br>View —> | at DISH is currently |           |
|  |                                                                          |                             | Delete Account                                        |                      |           |

Please be aware that this action is irreversible.

Delete Account  $\rightarrow$ 

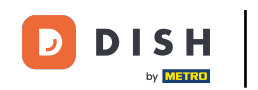

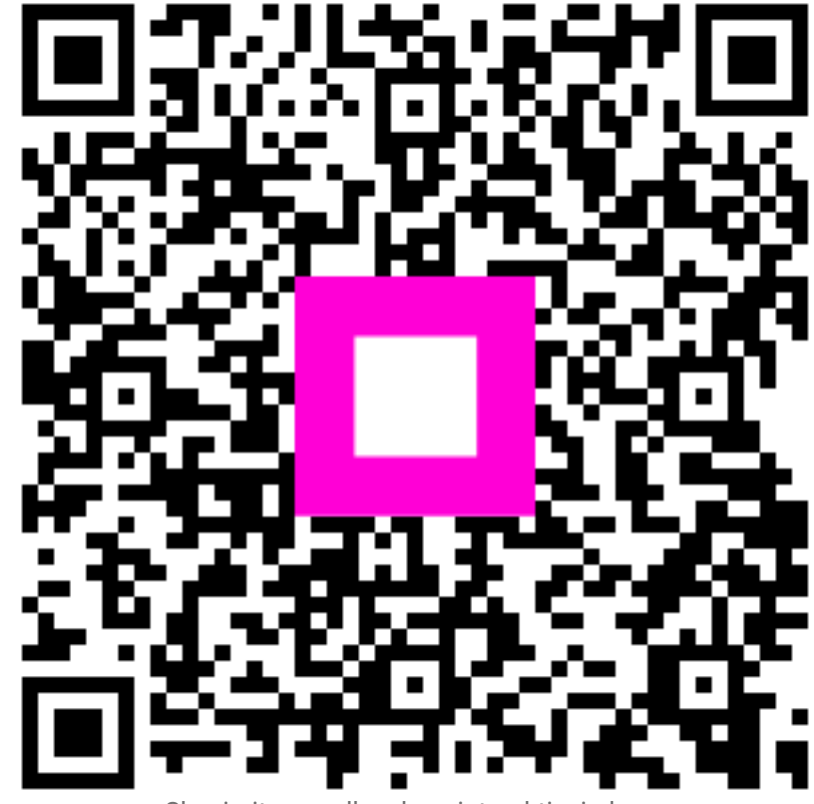

Skenirajte za odlazak na interaktivni player